Programmiamo robot Edison con EdBlocks

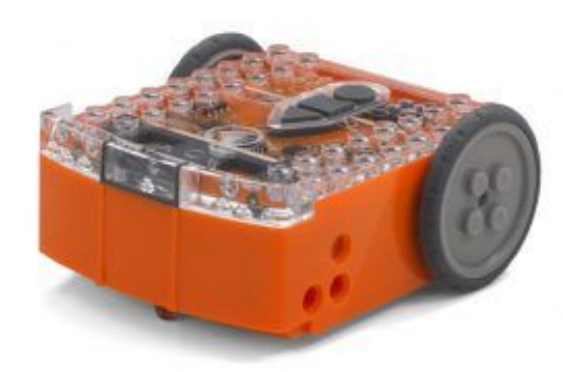

## Questo tutorial: coderdojotrento.it/edison2

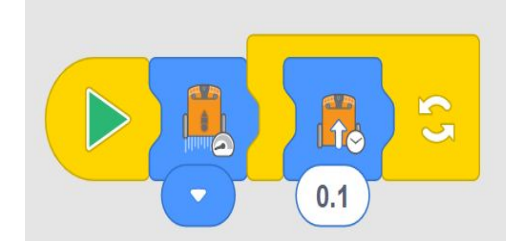

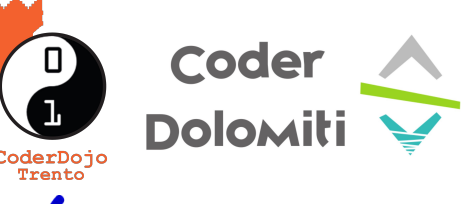

David Leoni - CoderDojo Trento Samuele Baroni - ENAIP Trentino Dardan Berisha - ENAIP Trentino coderdojo.trento@gmail.com

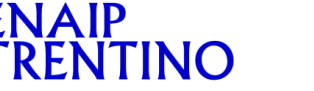

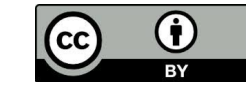

Quest'opera è distribuita con Licenza: Creative Commons Attribuzione 4.0 creativecommons.org/licenses/by/4.0/deed.it L'iniziativa è stata realizzata con il contributo di:

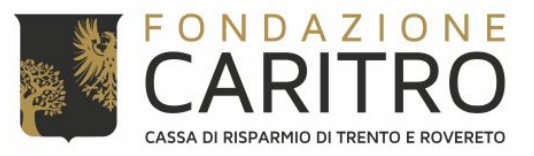

## Cosa abbiamo 1/2 LEGO

**Il Lego Technic** sono pezzi in genere gialli e forati, ed elementi meccanici

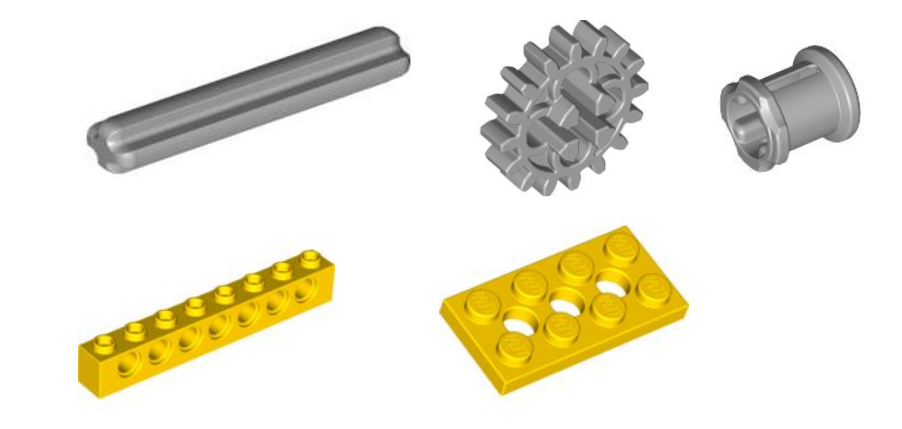

**II Lego decorativo** sono pezzi vari come mattoncini non forati, personaggi, etc..

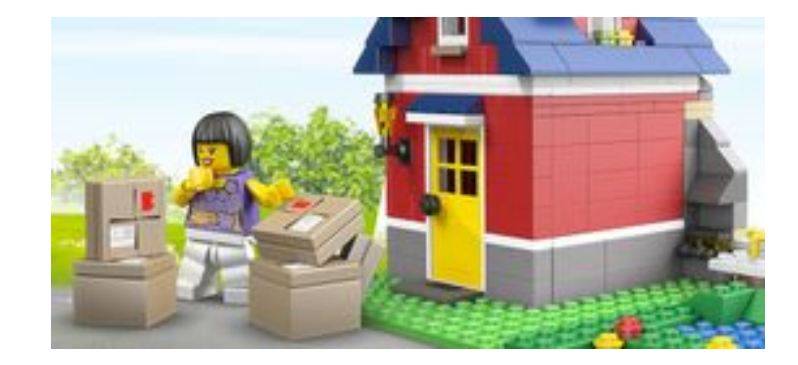

#### Cosa abbiamo 2/2 EDISON

Robot con parecchi sensori, compatibili con i pezzi Lego

Pulsante Registrazione

Pulsante Stop

Pulsante

Sensore di luce sinistro LED infrarossi sinistro LED rosso sinistro

Buzzer/Sensore battito di mani

#### LED rosso de LED infrarossi destro Sensore di luce destro

#### LE REGOLE DEL GIOCO 1/5

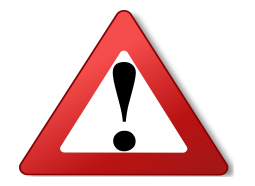

#### Il robot deve muoversi SOLO per terra !

#### Se il robot si muove sul tavolo, CASCA!

#### NON lasciate tablet / computer per terra !

#### LE REGOLE DEL GIOCO 2/5

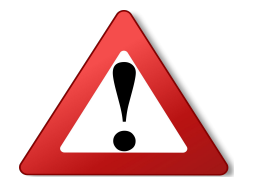

#### NON SFORZATE GLI INGRANAGGI !

- Se sentite dei suoni tipo tac-tac, vuol dire che i denti degli ingranaggi all'interno stanno sbattendo gli uni contro gli altri, questo li consuma !!
- Se le ruote stanno girando, NON fermatele con le mani !
- Se le ruote sono ferme, NON ruotatele con le mani !
- NON attaccate braccia pesanti ai motori dell'Edison !

#### LE REGOLE DEL GIOCO 3/5

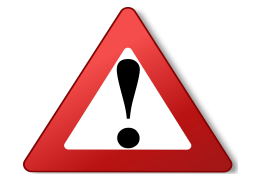

#### LEGO TECHNIC

- Le ruote originali degli Edison vanno nell'apposita scatola dove sta il lego technic
- NON mischiate lego technic con lego decorativo !!!
- NON usate gli ingranaggi come decorazioni !!
  - Gli ingranaggi hanno senso solo se con i denti toccano altri ingranaggi.
  - Se avete bisogno di ingranaggi e vedete qualcuno che li sta usando come decorazioni, ditemelo che provvedo a recuperarli !

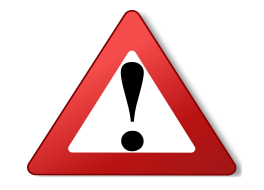

#### LE REGOLE DEL GIOCO 4/5

#### LEGO DECORATIVO

- NON rovesciate il lego decorativo per terra !!
- NON lasciate pezzi per terra!
  - Se vedete dei pezzi per terra, li raccogliete e sistemate al loro posto

#### LE REGOLE DEL GIOCO 5/5

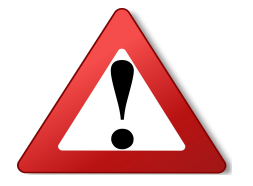

#### AVVERTIMENTO:

- SE USATE IL COMPUTER PER GIOCARE, VI SPENGO IL COMPUTER
- SE SFORZATE GLI INGRANAGGI DEI ROBOT, VI SEQUESTRO I ROBOT
- SE CORRETE O URLATE, VI MANDO FUORI DALLA STANZA, SENZA ROBOT

#### Programmiamo i robot con EdBlocksApp

- 1) Vai sul sito edblocksapp.com
- 2) Guarda il video
- 3) Poi clicca su'Launch EdBlocks'in fondo

| 6                | EdBlocks - Mozilla Firefox                              |  |          |   |   |   |
|------------------|---------------------------------------------------------|--|----------|---|---|---|
| 🝐 edison - Googi | 🖸 Costruire robot 🛛 Redirection < Code 🛛 🔞 Nuova scheda |  | EdBlocks |   | × |   |
| ↔ ∀              | A https://www.edblocksapp.com                           |  |          | 🛡 | ☆ | » |

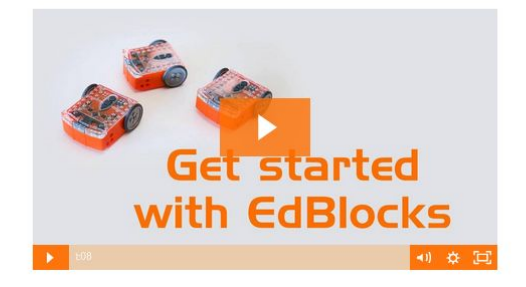

Welcome to EdBlocks! EdBlocks is the icon-based robot programming language for Edison robots. EdBlocks is a great way to learn programming fundamentals. Learn more

Automatically launch EdBlocks

#### Il labirinto - 1/5

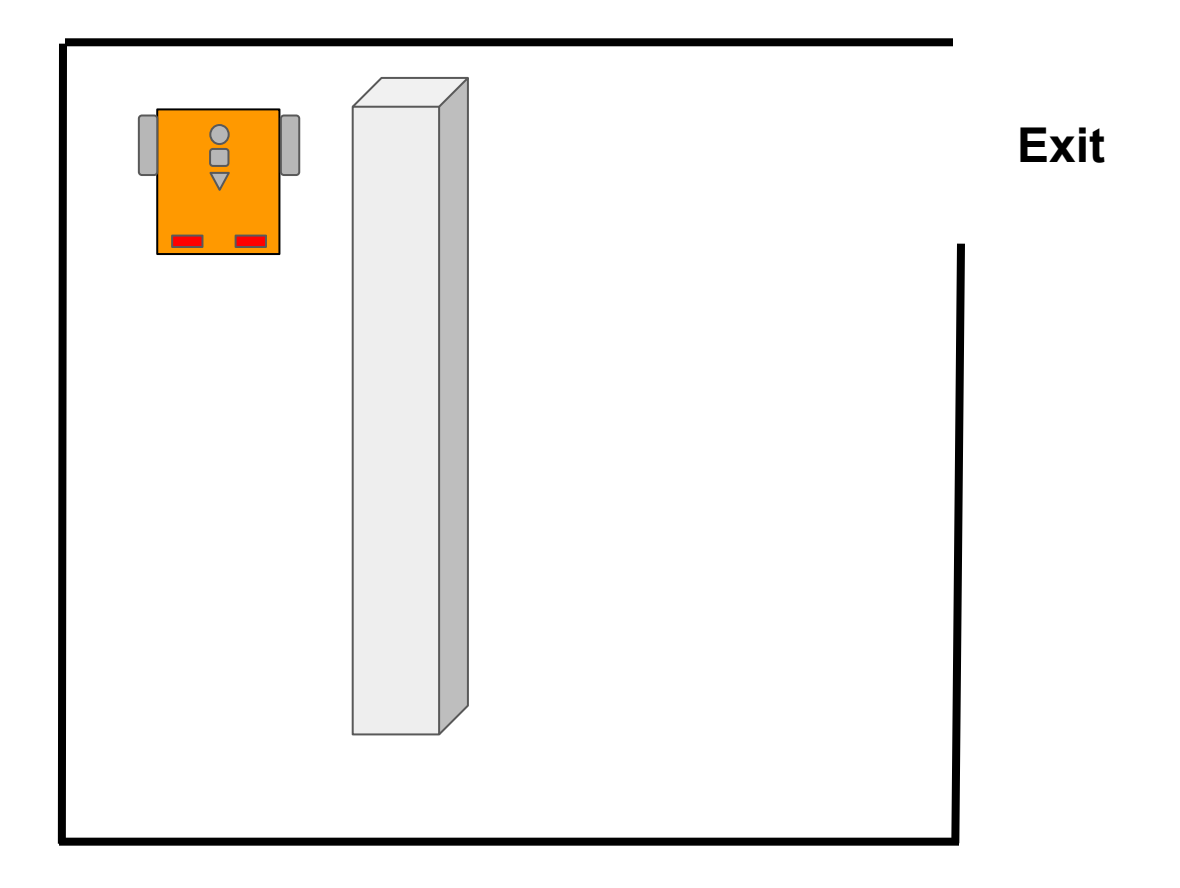

#### Il labirinto - 2/5

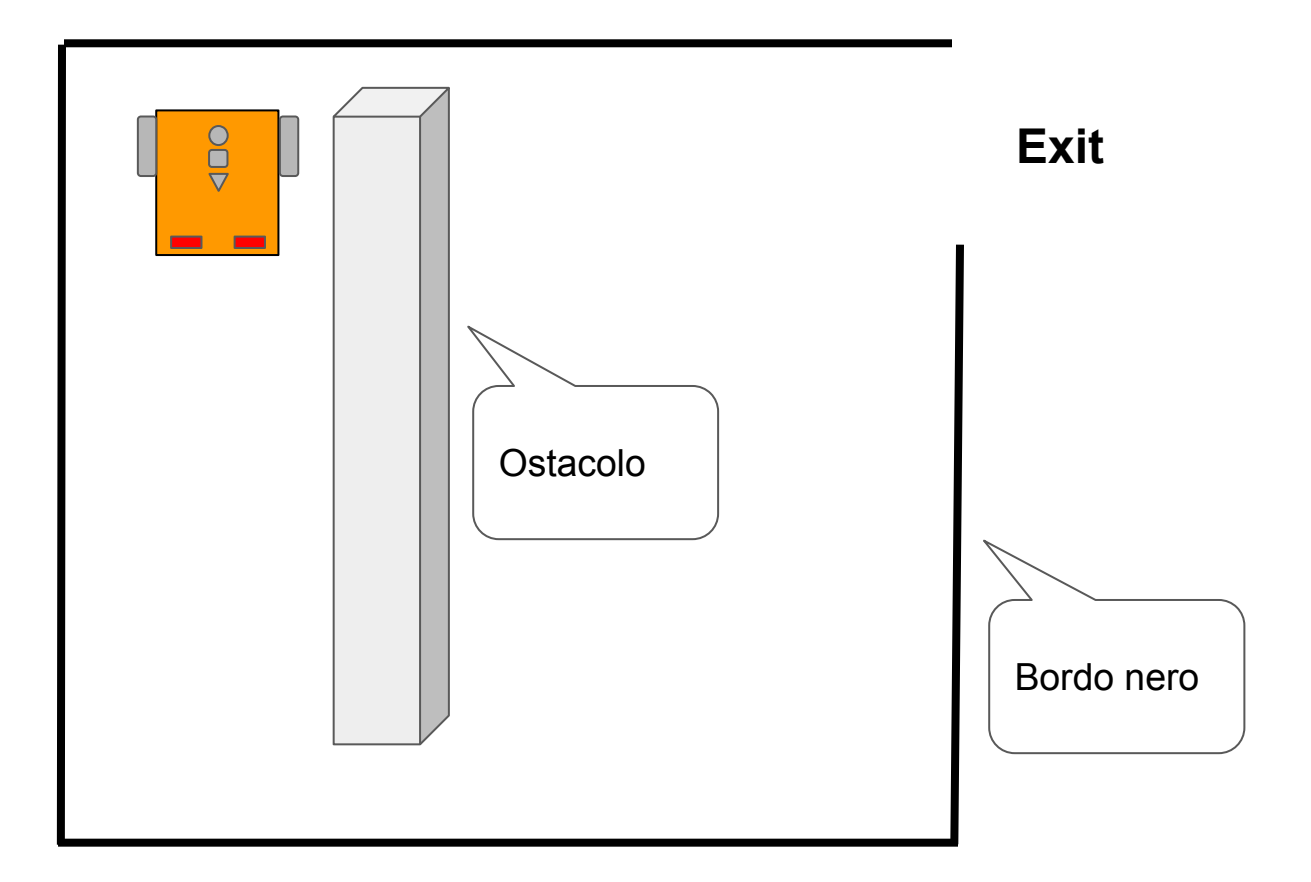

#### Il labirinto - 3/5

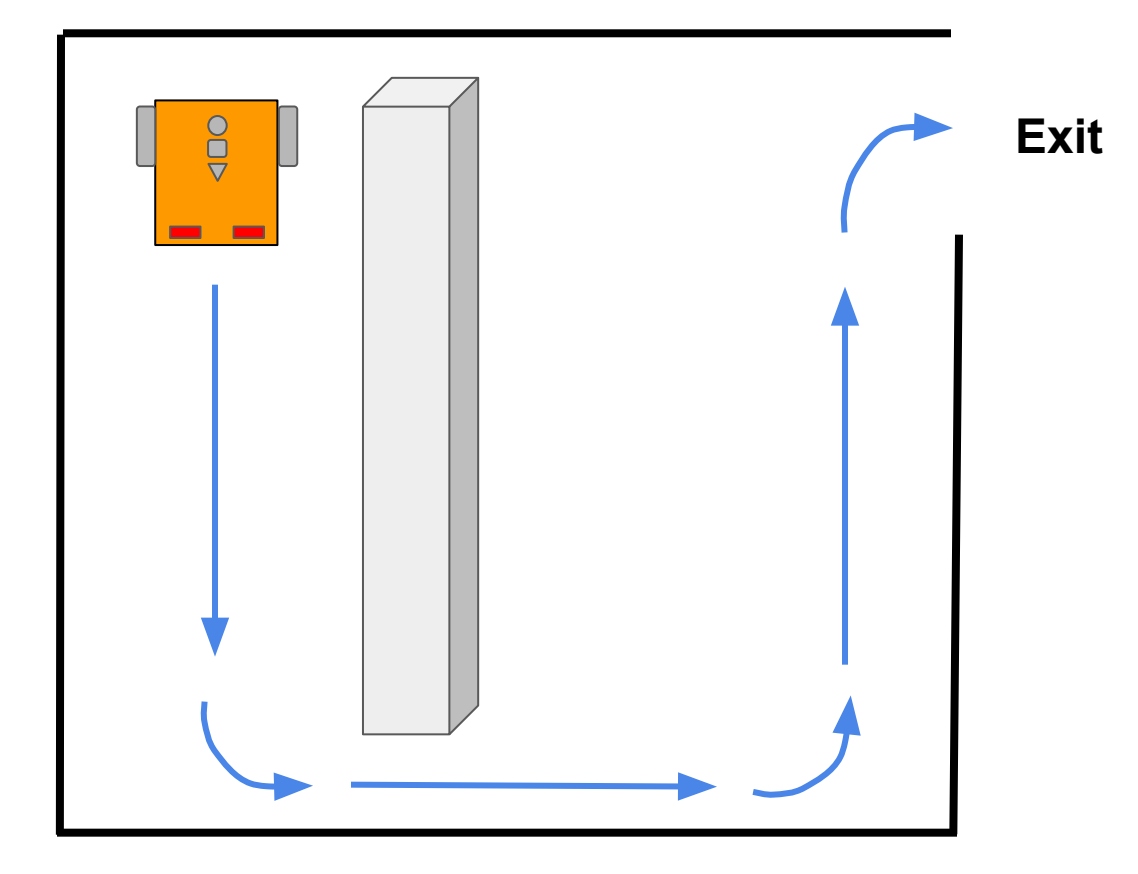

#### Il labirinto - 4/5

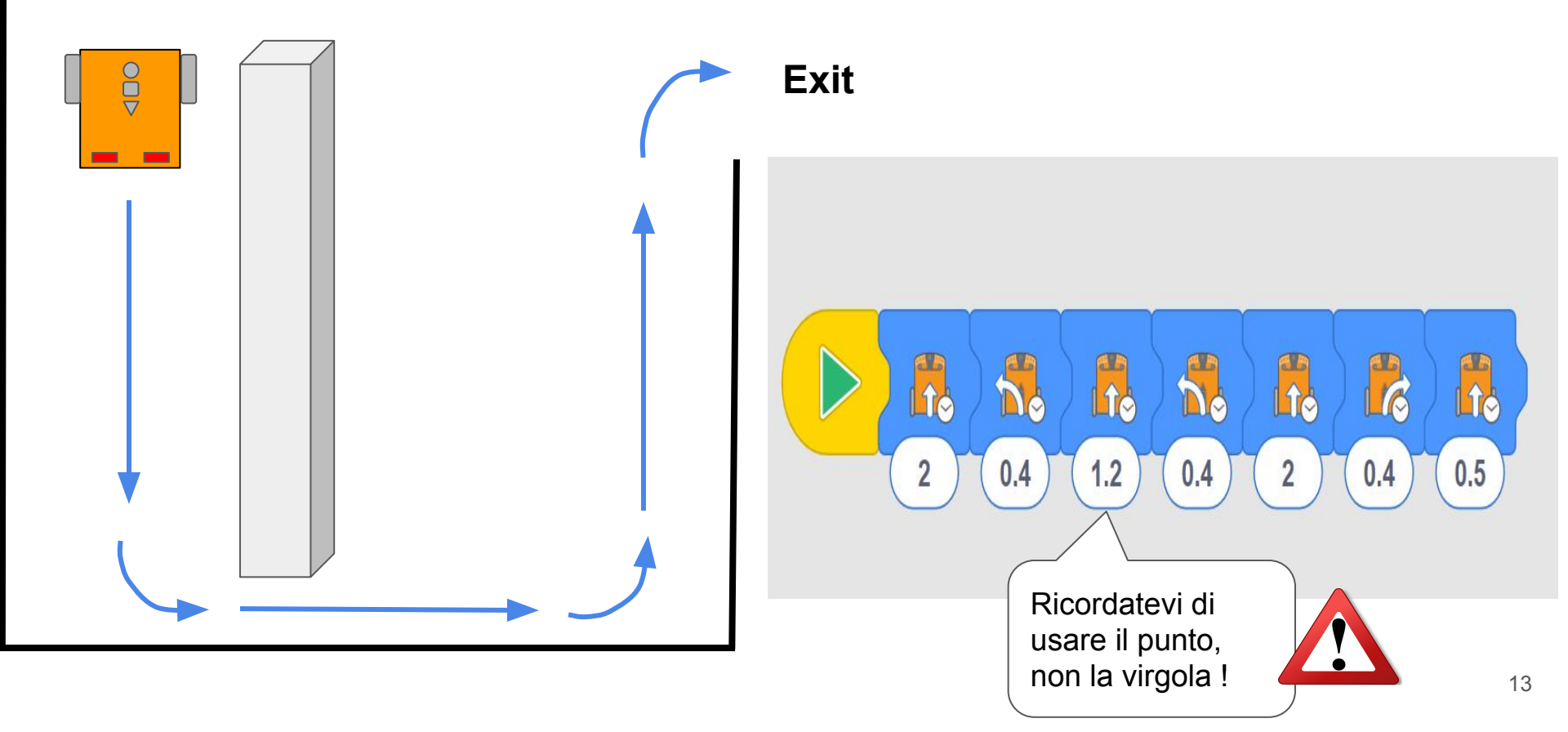

#### Il labirinto 5/5 - Sfida !

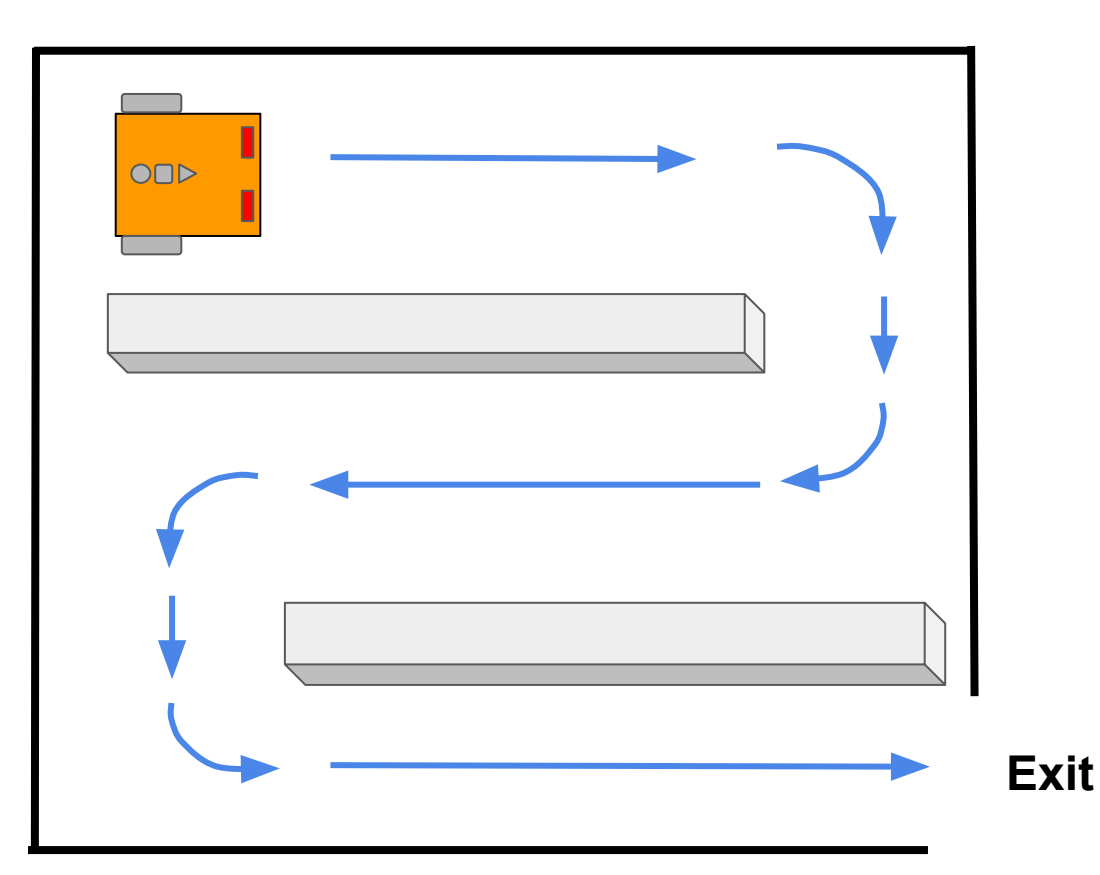

Il rally 1/6

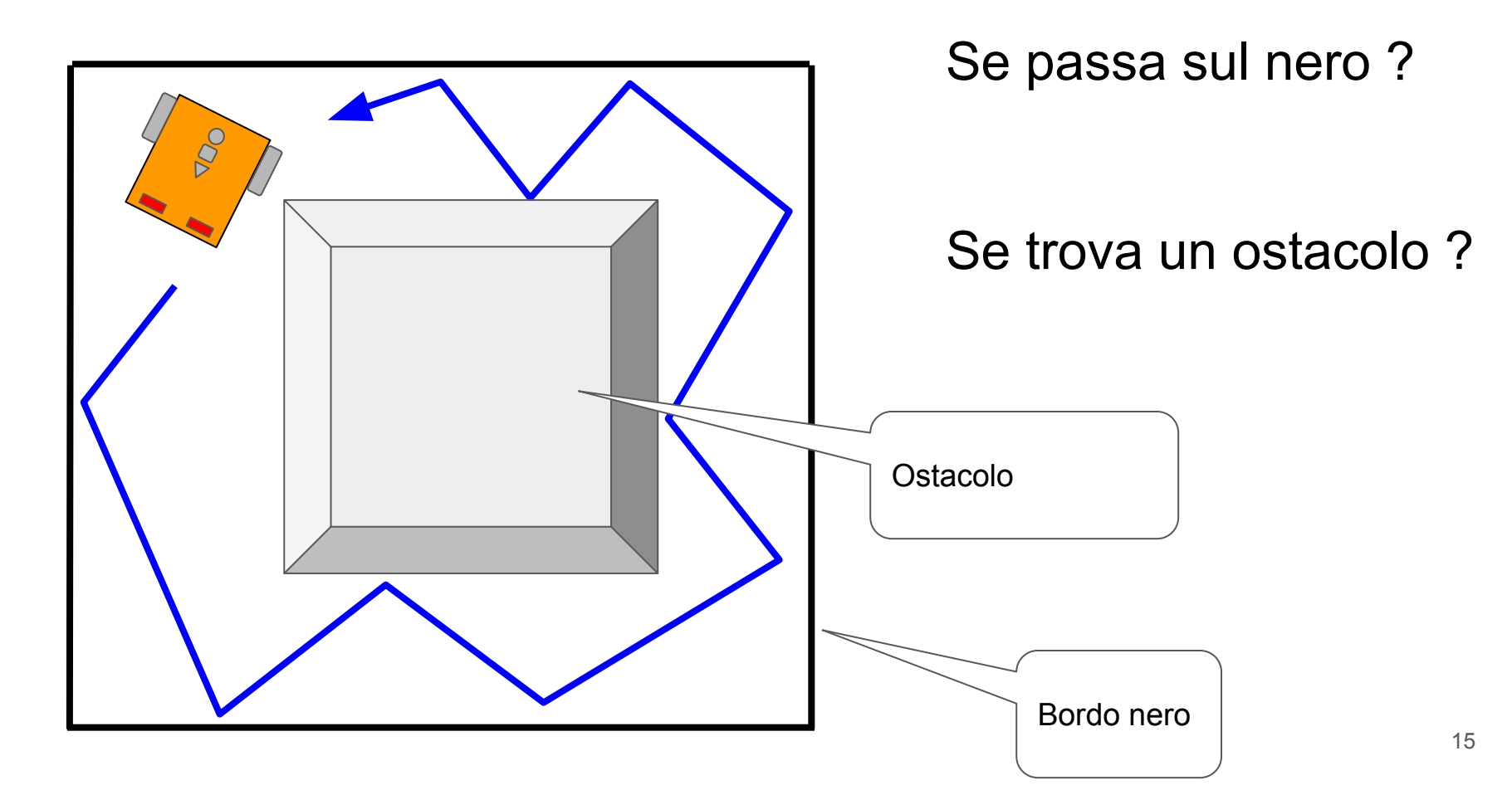

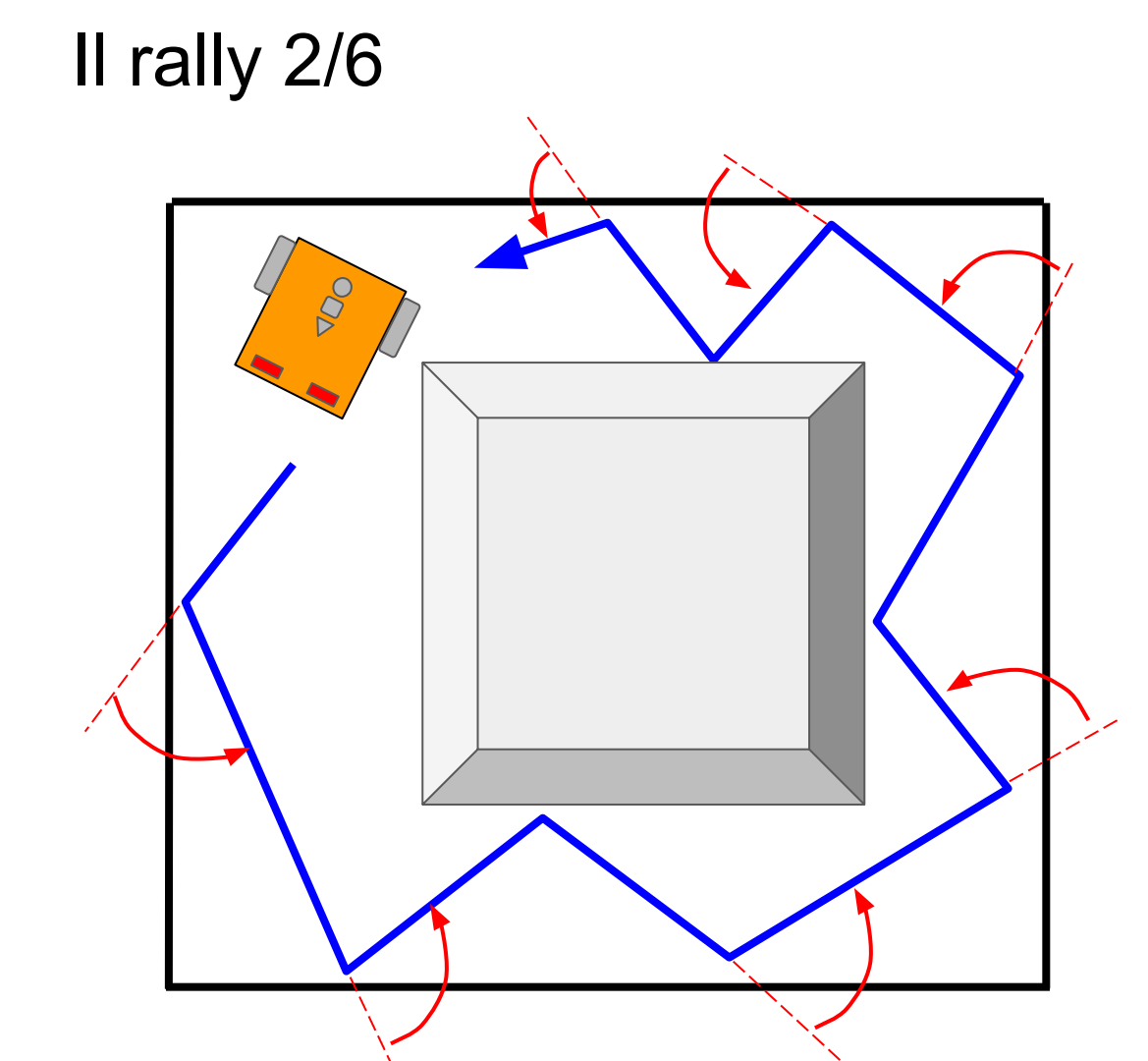

#### Se passa sul nero ?

#### Se trova un ostacolo?

II rally 3/6

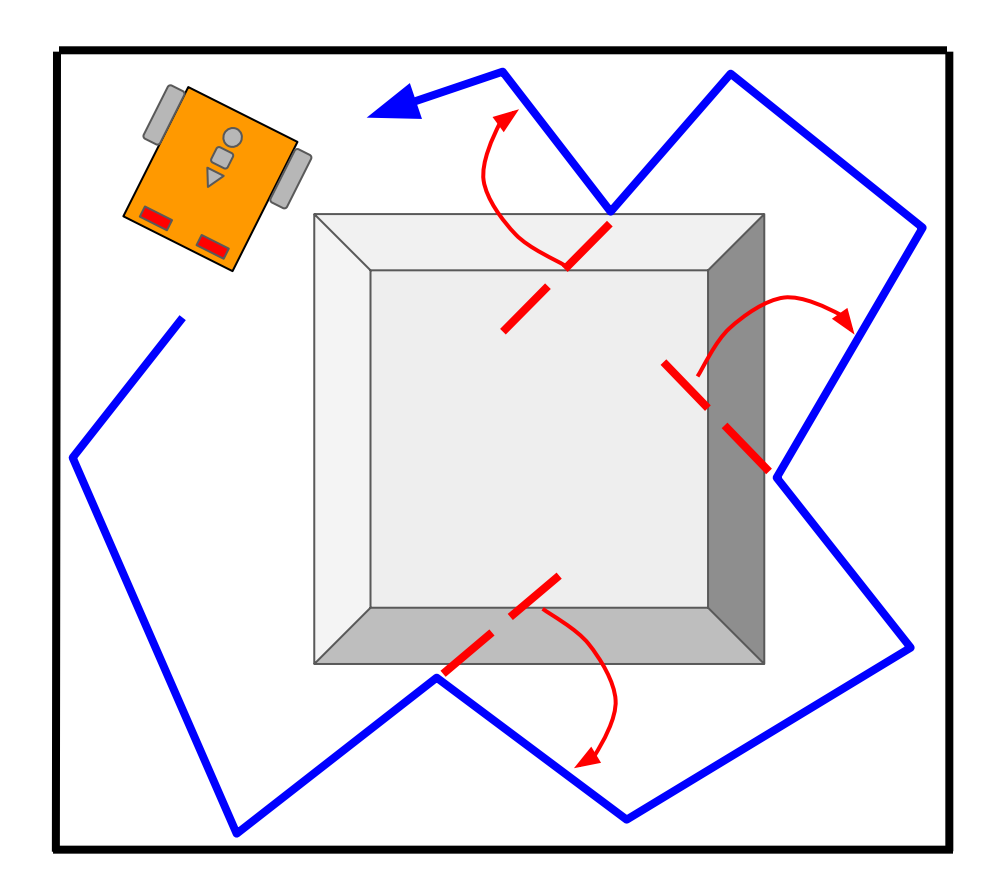

Se passa sul nero ?

#### Se trova un ostacolo?

#### Il rally 4/6 - Programmiamo!

5

2

Vai nella sezione "Drive" e prendi il blocco "guida avanti" per poi inserirlo in un loop sempre nella sezione "Drive", prendi il blocco della velocità e mettilo dentro il loop della "guida avanti"

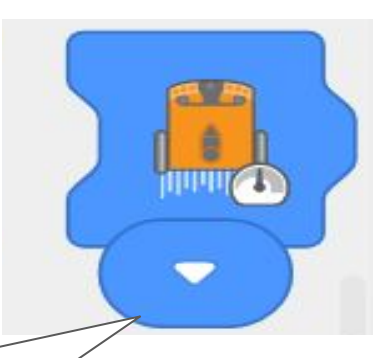

#### Il rally 5/6 - Programmiamo!

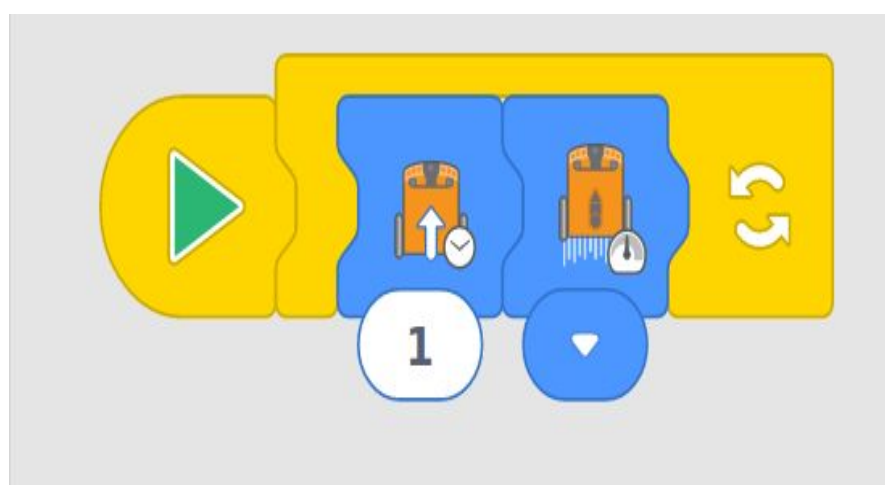

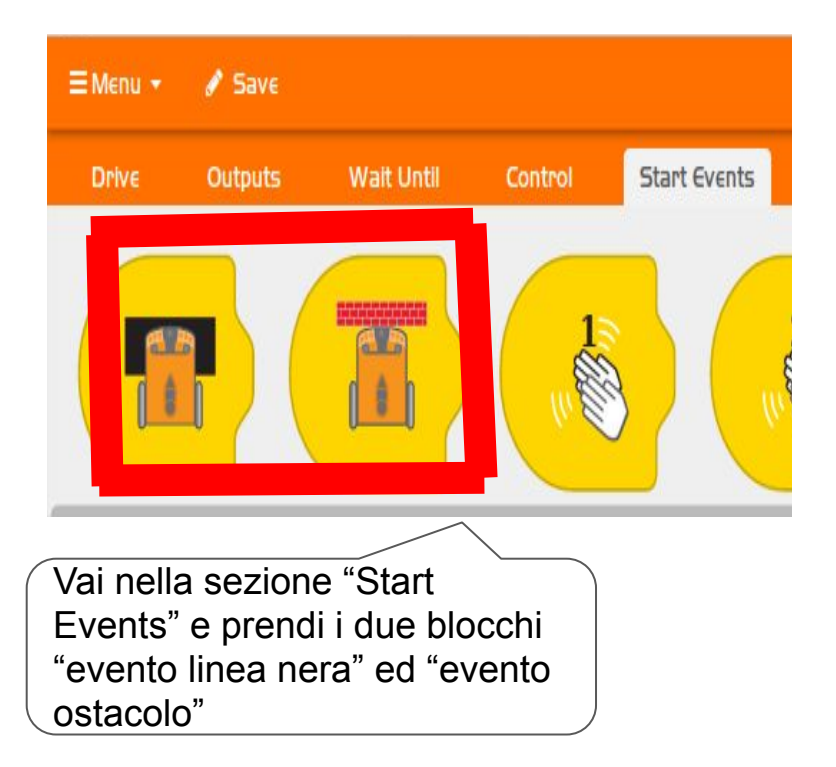

#### Il rally 6/6 - Programmiamo!

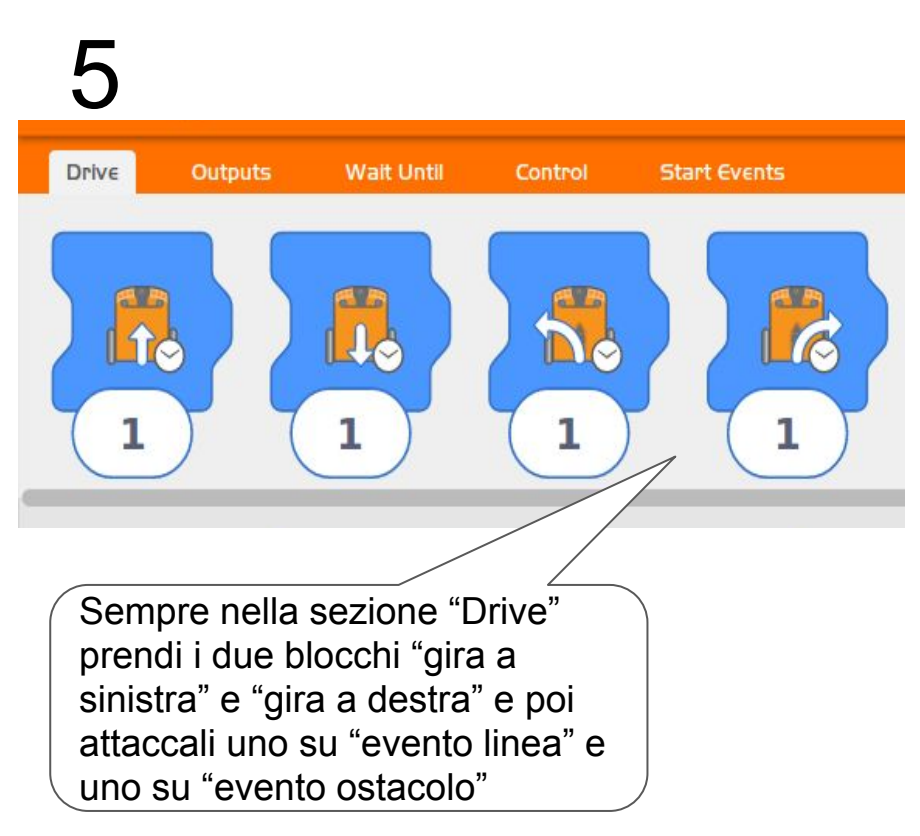

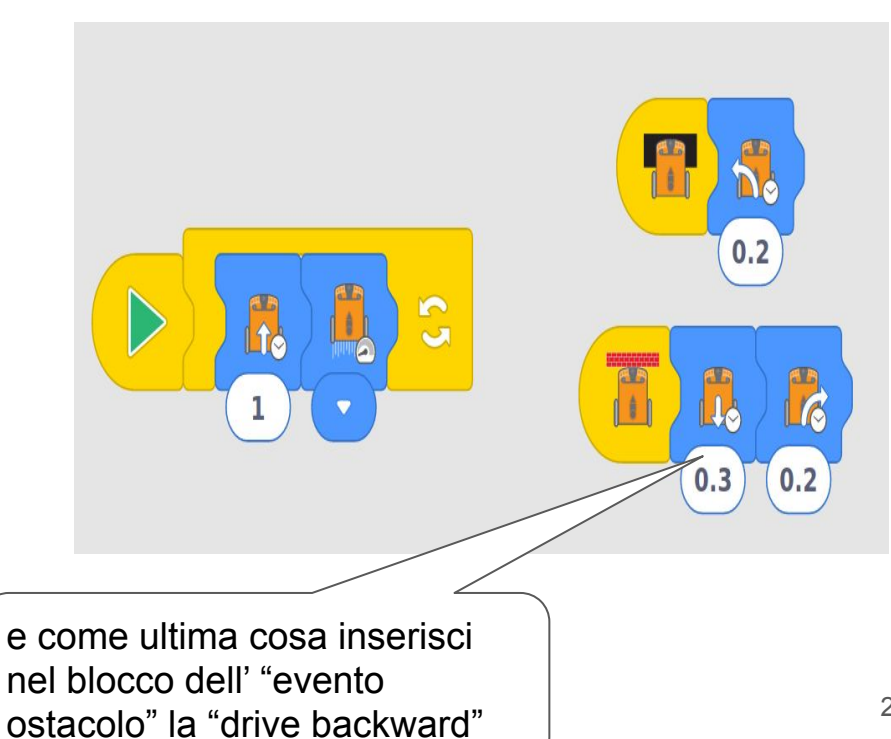

#### Scambiamoci messaggi ! 1/4

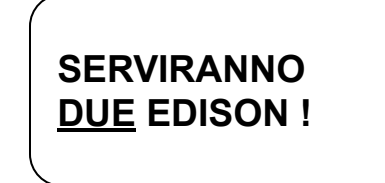

#### EDISON EMITTENTE

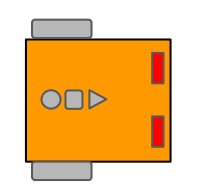

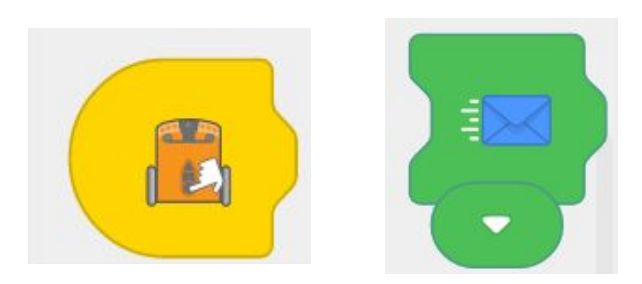

EDISON EMITTENTE: QUANDO SI PREME IL PULSANTE TRIANGOLO, INVIA IL MESSAGGIO BLU ALL' EDISON 2.

#### EDISON RICEVENTE

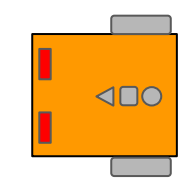

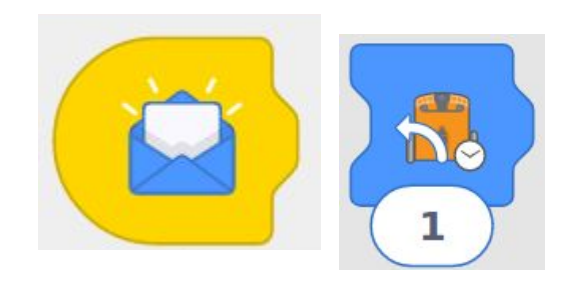

EDISON RICEVENTE: UNA VOLTA RICEVUTO IL MESSAGGIO BLU, GIRA

#### Scambiamoci messaggi ! 2/4

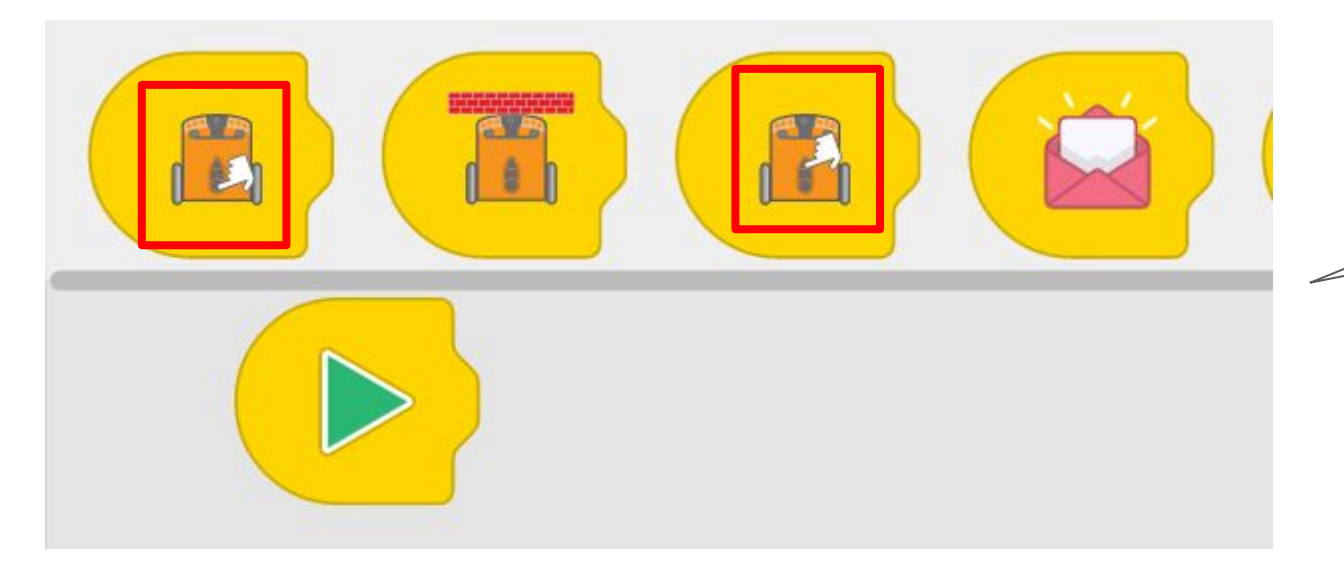

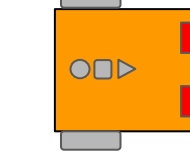

**EDISON EMITTENTE 1/2** 

Vai nella sezione "start events" e cerca i 2 blocchi con l'immagine dell'Edison e la manina che preme i bottoni tondo e il bottone triangolo. Intanto trascinali nella parte bassa, e guarda la prossima slide per continuare.

# Scambiamoci messaggi ! 3/4

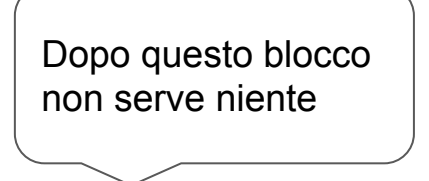

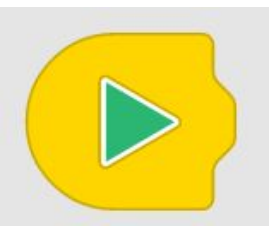

Una volta inseriti i 2 Edison, vai nella sezione "Outputs" e cerca il blocco "Manda messaggio"

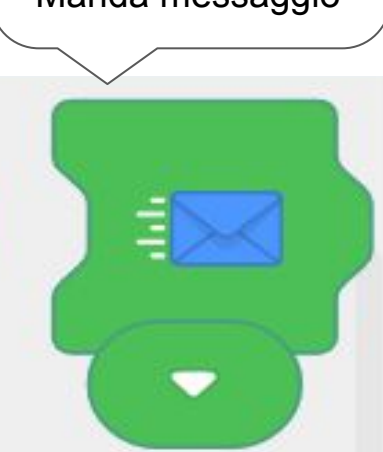

#### EDISON EMITTENTE 2/2

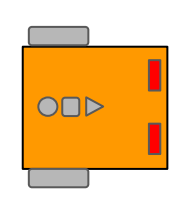

Inseriamo i due messaggi, ed essendo due messaggi diversi fra loro, gli diamo 2 colori diversi, premendo sulla freccia

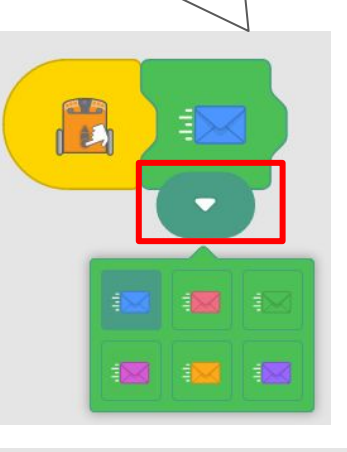

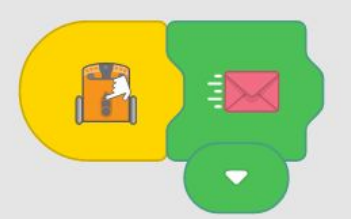

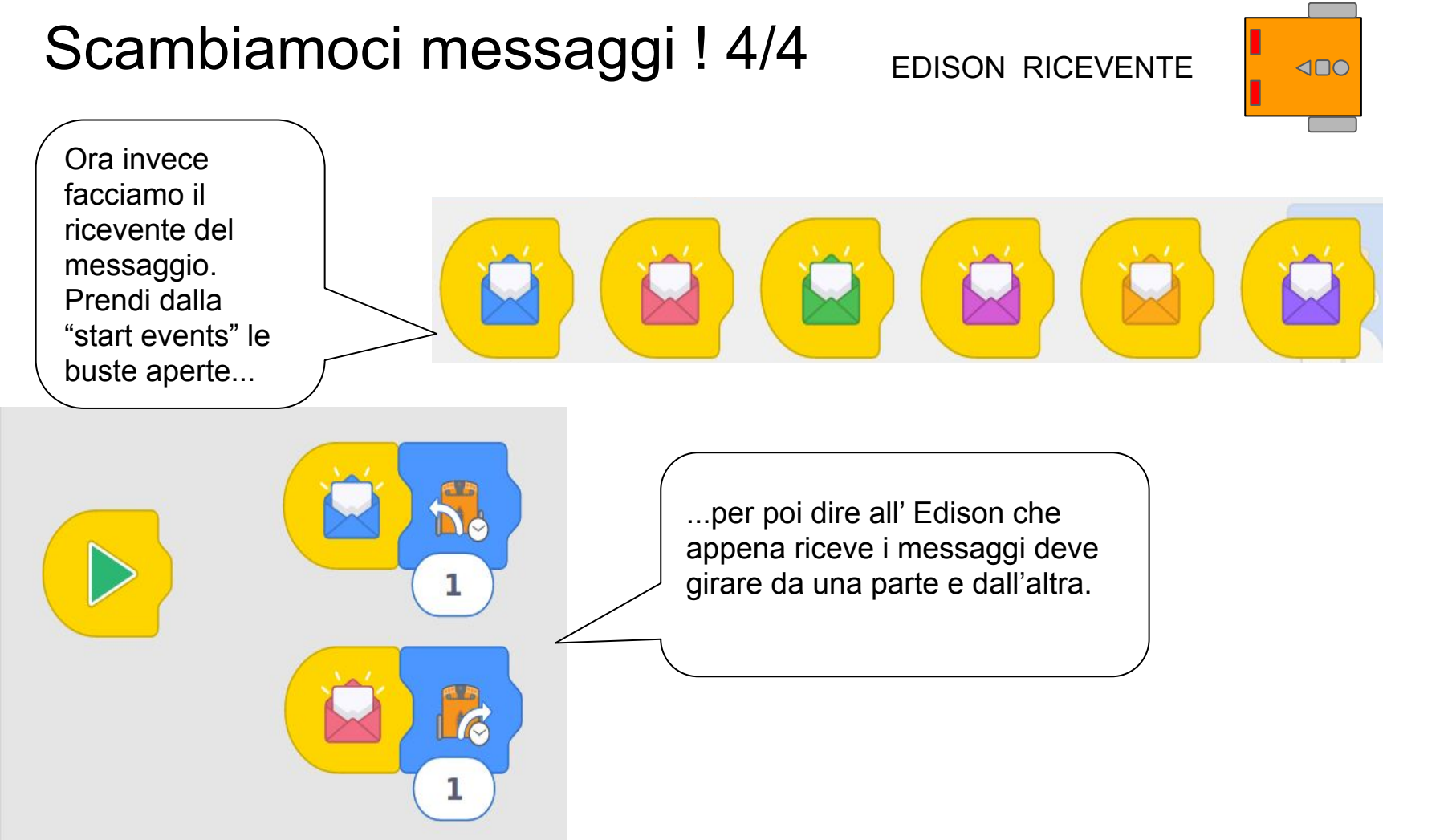

#### Il mulino 1/2

# Obiettivo: Aumentare la velocità

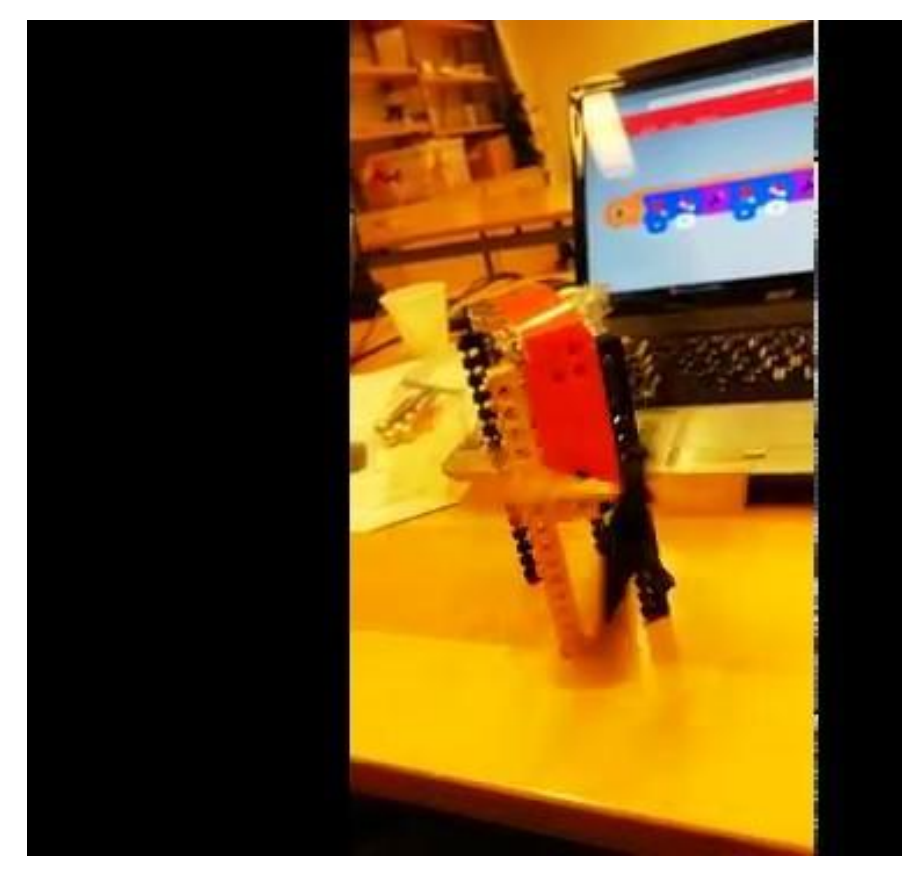

#### Il mulino 2/2 - programmiamo!

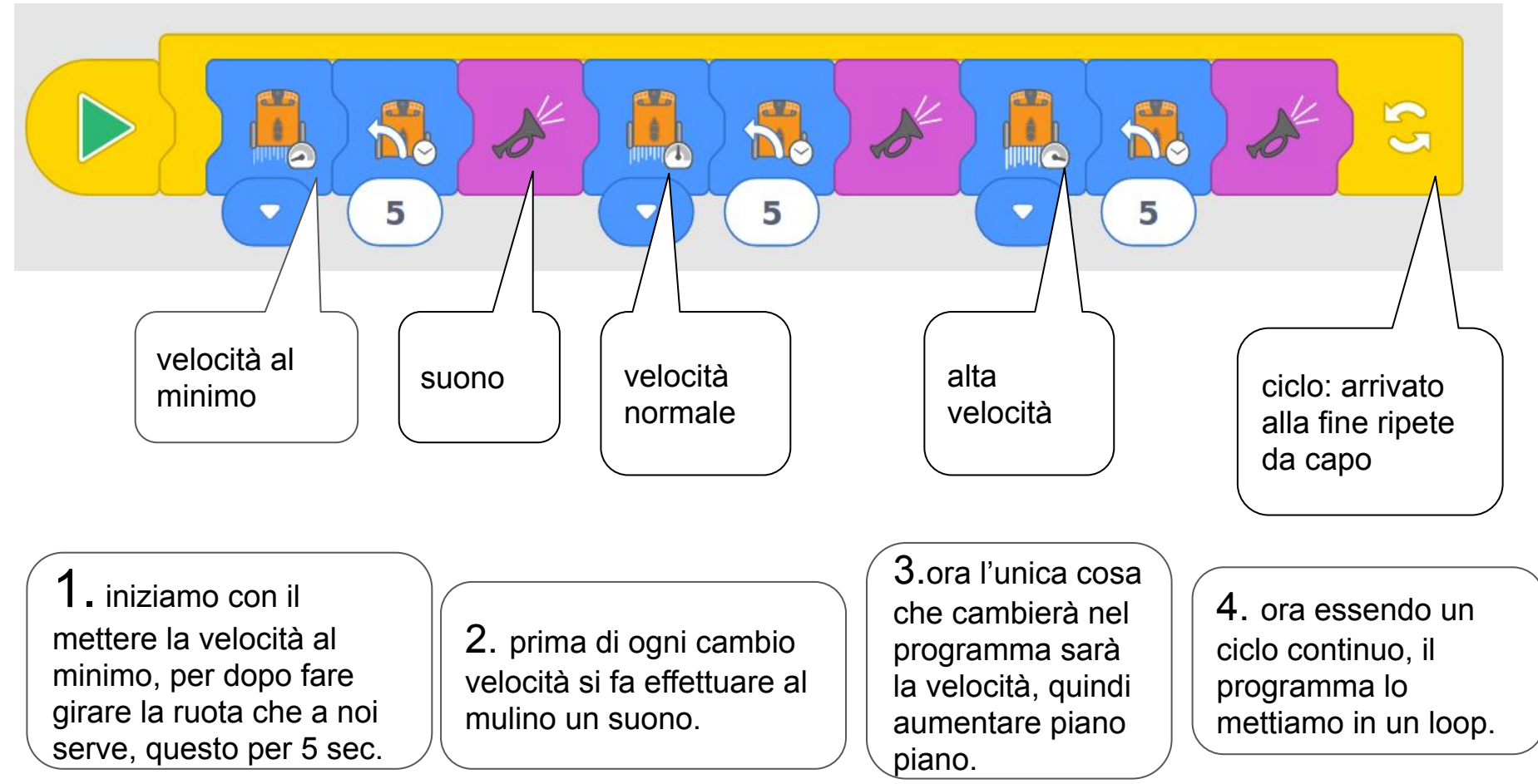

# La lotta sumo 1/2

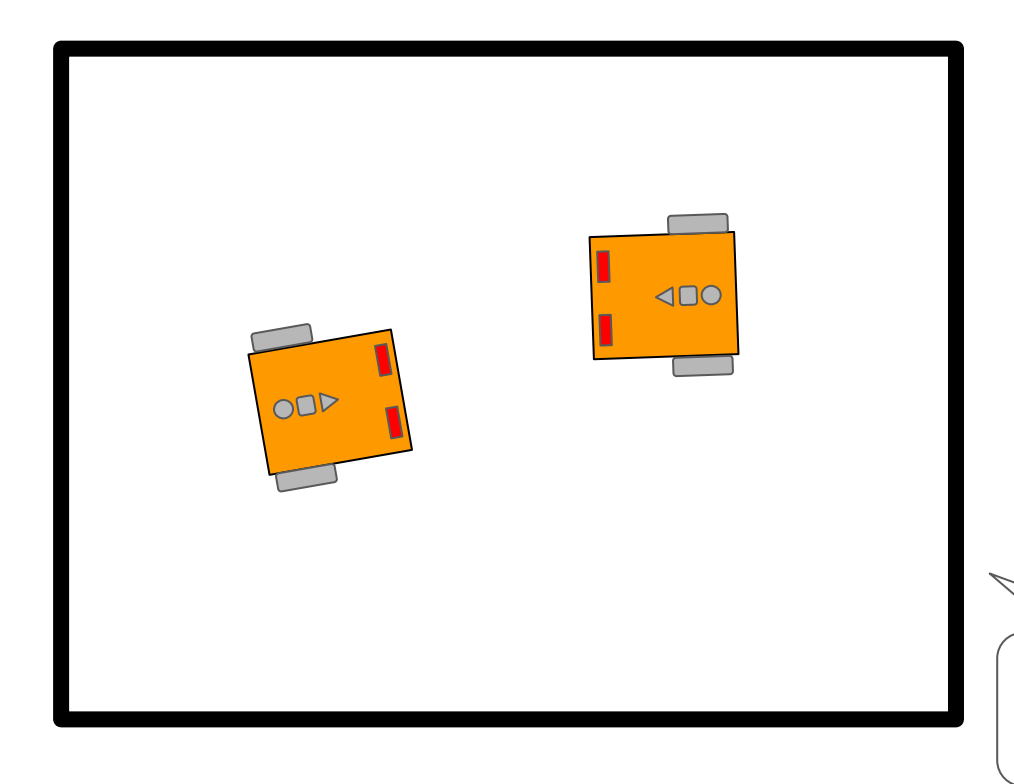

Obiettivo: Spingere il robot avversario fuori dal recinto

Se passa sul nero ?

Se trova un ostacolo ?

Come esplora il recinto?

Bordo nero

# La lotta sumo 2/2

Come esplora il recinto?

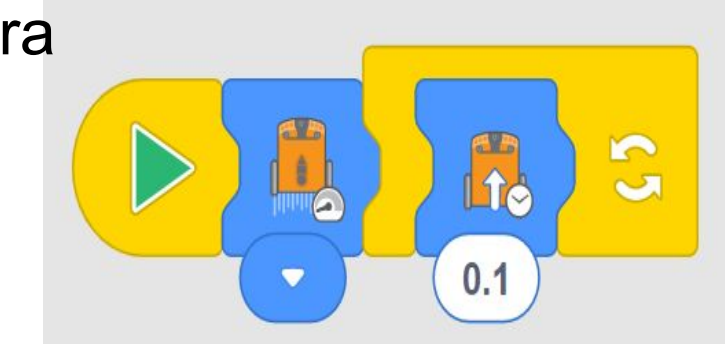

Obiettivo: Spingere il robot avversario fuori dal recinto

# Se trova un ostacolo?

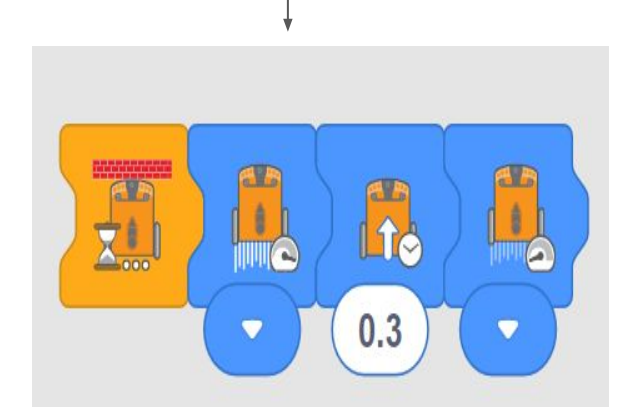

Se passa sul nero ?

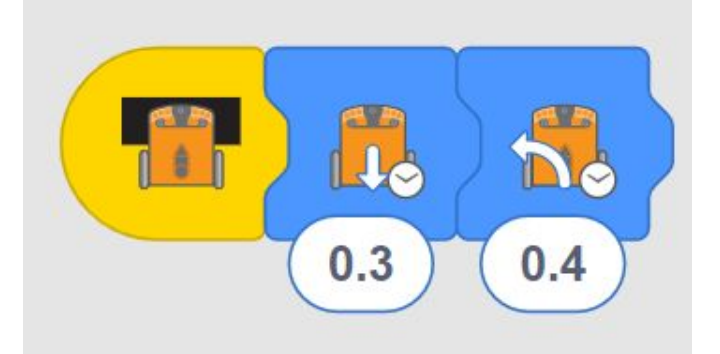

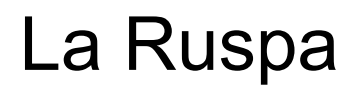

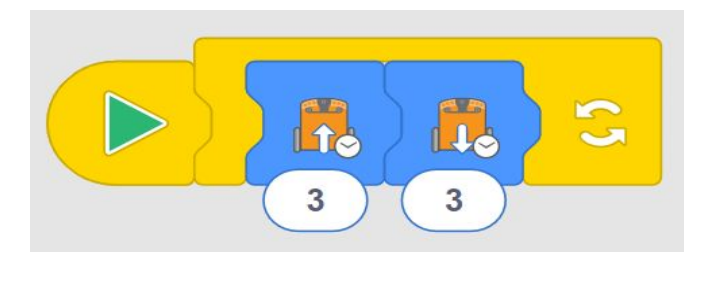

## vista di fronte

Adesso prova a fare una ruspa!

 Nel programma della ruspa, useremo la funzione per andare avanti che in questo caso farà salire la pala e l'altra funzione che andrà indietro che invece la farà scendere

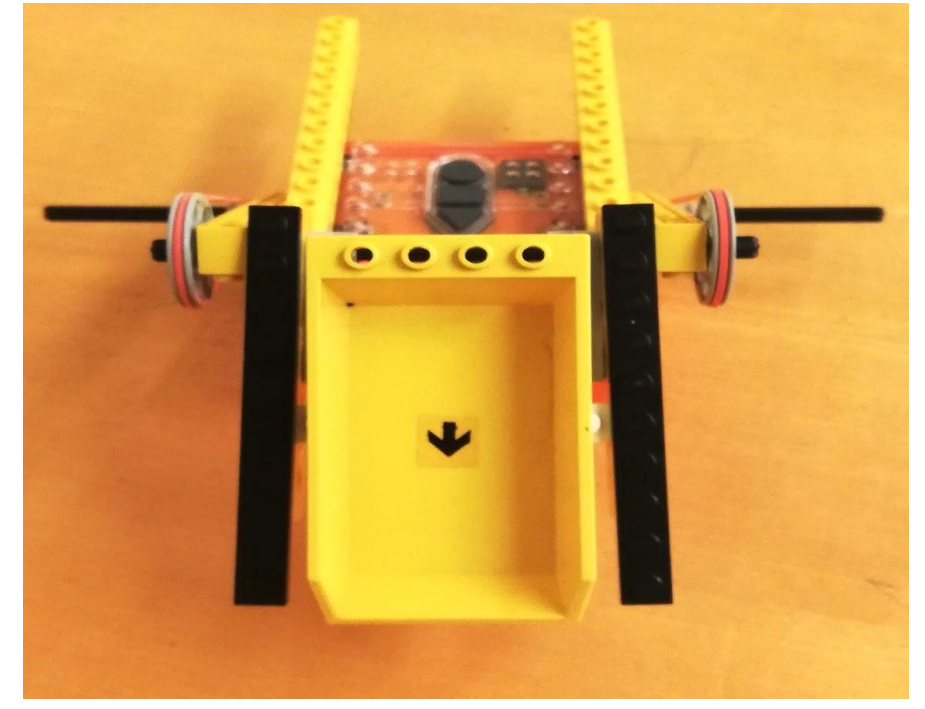

#### La Ruspa

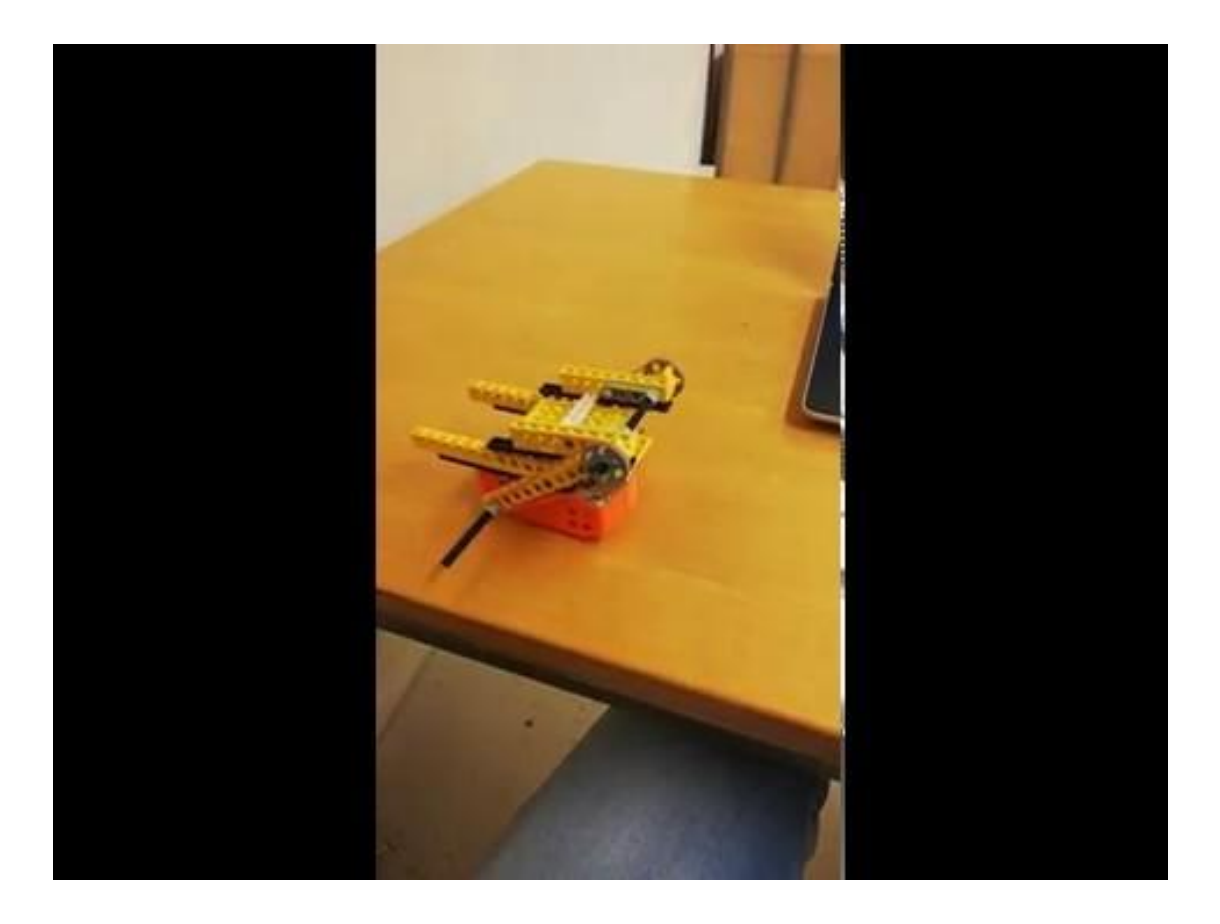

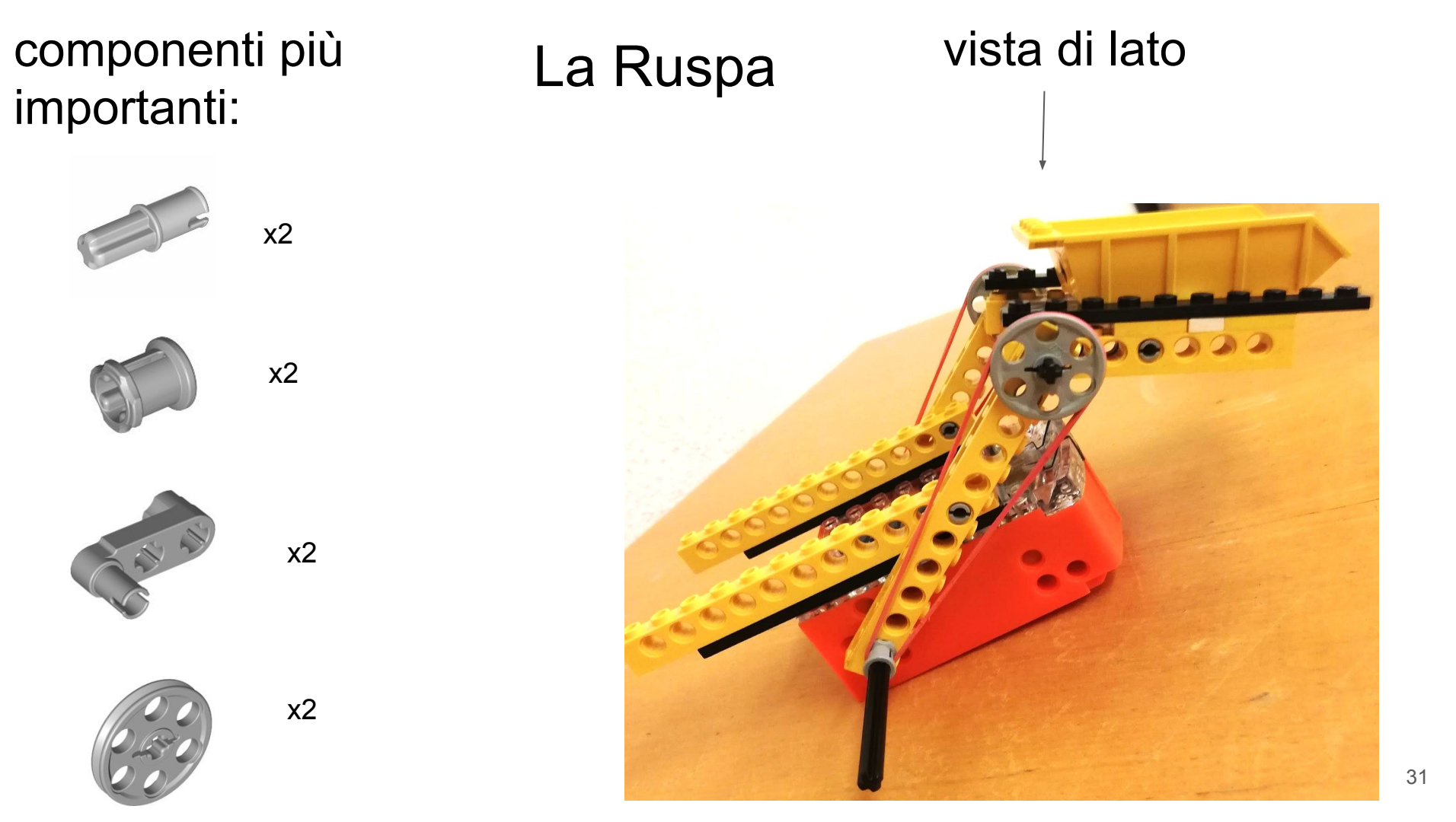

#### La Ruspa

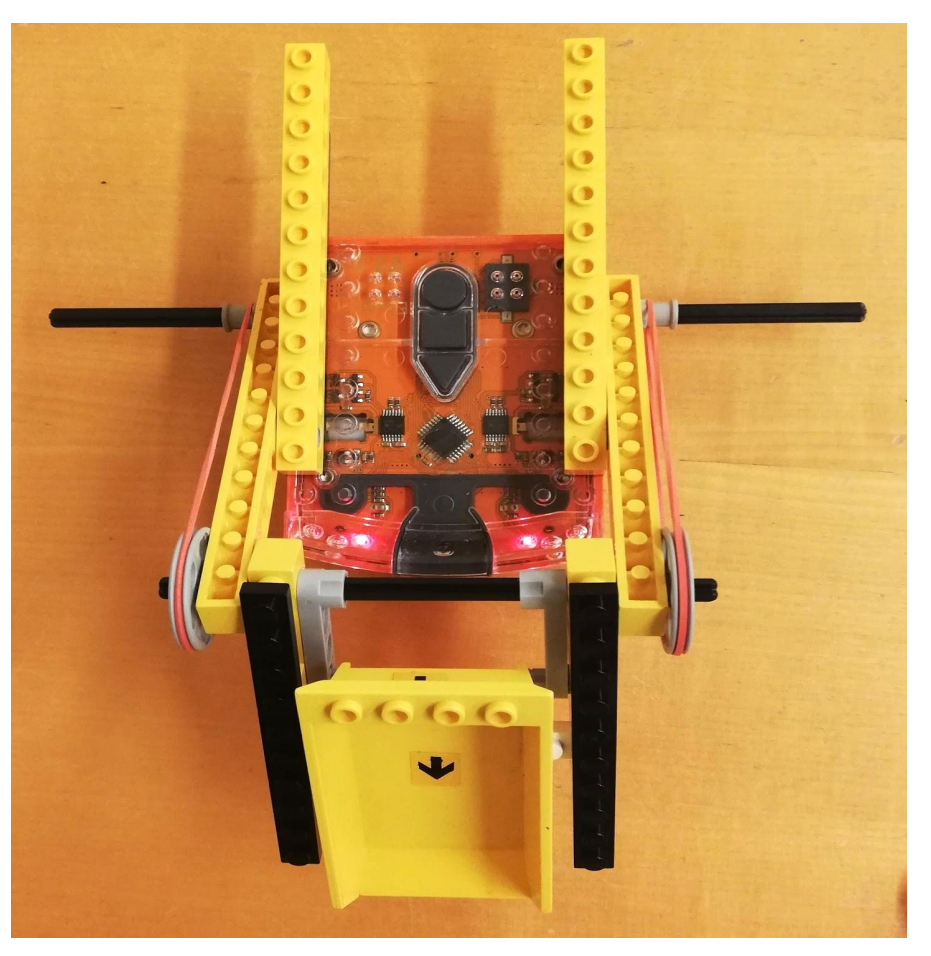

#### vista dall'alto

#### Alla fine

- Smontate gli Edison, e risistemate i pezzi dove li avete presi.
  NON MISCHIATE Lego Technic con Lego decorativo
- Rimettete le ruote originali agli Edison
- Cercate pezzi in giro:
  - $\circ$  in terra
  - o sui banchi
  - sotto le tastiere
  - o sui davanzali
  - sotto i mobili
- Nessuno esce dall'aula se tutti gli Edison non sono tornati !

### Voglio saperne di più !

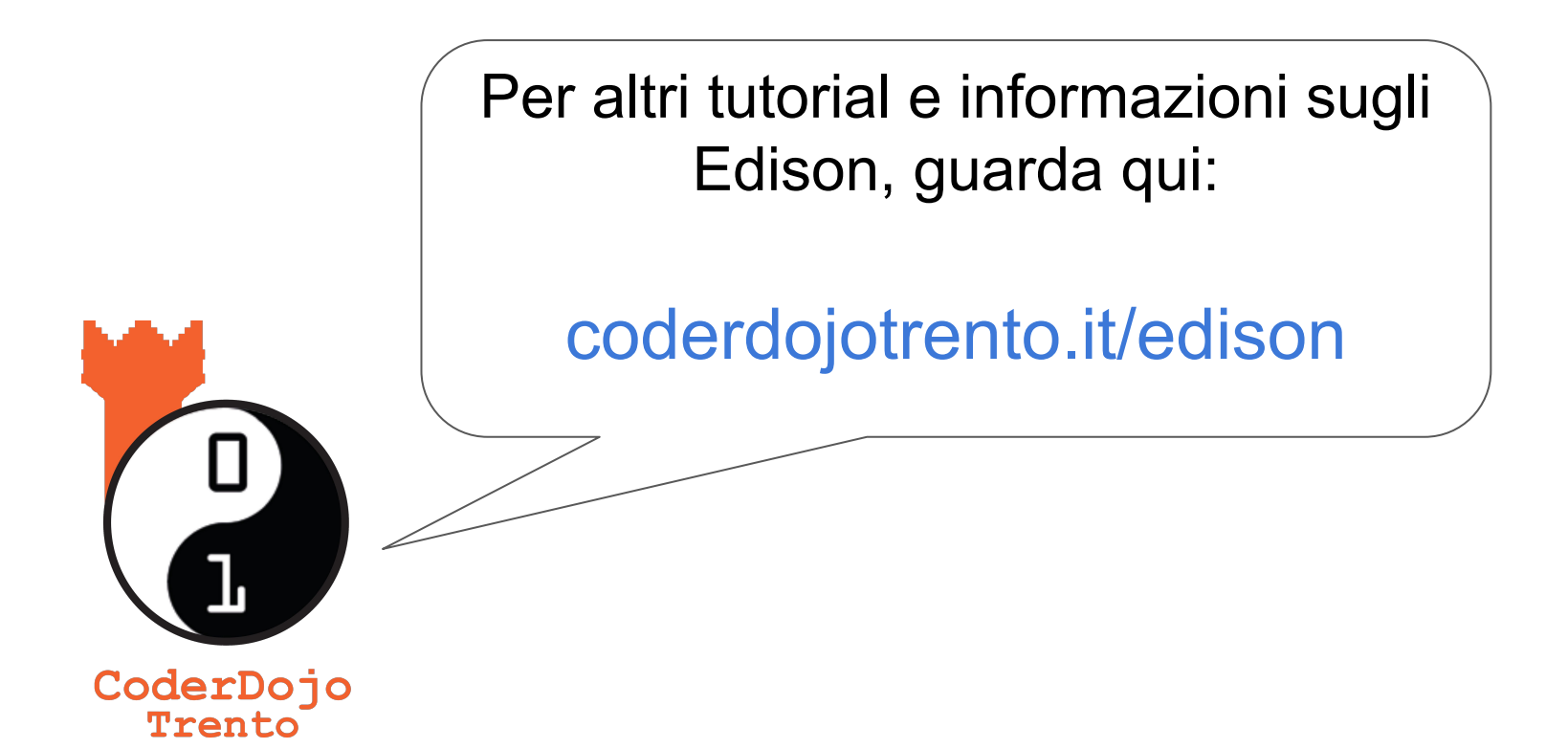

#### RINGRAZIAMENTI

Questo tutorial nasce dalla sperimentazione Palestra di Cittadinanza Digitale in Val di Cembra promosso da CoderDolomiti e realizzato con il sostegno di Fondazione Caritro. Ringraziamo inoltre la Biblioteca Comunale di Trento per aver fornito gli spazi usati durante la progettazione del tutorial

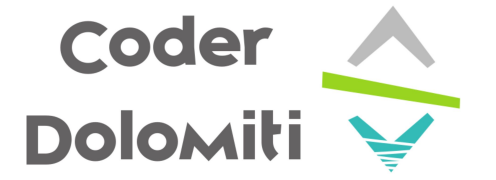

Il tutorial è stato realizzato dagli studenti di ENAIP Trentino Samuele Baroni e Dardan Berisha in alternanza scuola/lavoro, sotto la supervisione di David Leoni (CoderDolomiti)

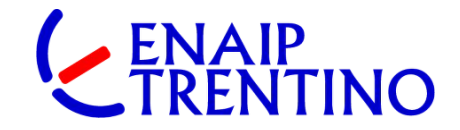

L'iniziativa è stata realizzata con il contributo di:

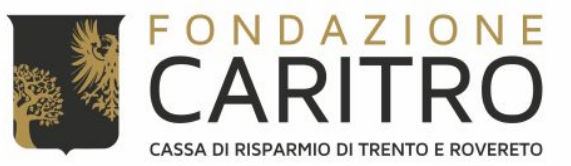

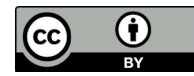

David Leoni - Samuele Baroni - Dardan Berisha coderdojo.trento@gmail.com

Quest'opera è distribuita con Licenza: Creative Commons Attribuzione 4.0 35 creativecommons.org/licenses/by/4.0/deed.it